## FOTOĞRAF VE İLETİŞİM BİLGİLERİ GÜNCELLEME

| <b>1)</b> Öğre                           | enci Bilgi Sistemine giriş yapılı                                                                                                    | r. ( <u>https://obs.erbakan.edu.tr/oibs/ogrenci/</u> )                                                                                                    |
|------------------------------------------|----------------------------------------------------------------------------------------------------|----------------------------------------------------------------------------------------------------|
| Ne                                       | cmettin Erbakan Üniversitesi                                                                                                    |                                                                                                    |
| English 🕞                                |                                                                                                    |                                                                                                    |
| Öğrenci No<br>Şifre<br>Sayıların Toplamı | Image: Additional and the second second | Öğrencilerimizin Dikkatine;   Otomasyon girişi Tek Şifre üzerindeki tanımlı bilgileriniz ile   giriş yapılacak şekilde uyarlanmıştır.   Otomasyona girmek için lütfen Tek Şifre sisteminde tanımlı   olan şifreniz ile giriş yapınız.   Kullanıcı Adınız : Öğrenci Numaranız   Şifreniz : Tek Şifre Sistemindeki tanımlı olan şifreniz   Yeni şifre almak yada değiştirmek için lütfen tıklayınız.   Öğrenci Numaranız ile normal süresini aşan, ikinci üniversite harcı yada ikinci öğ   ödemelerinizi Vakıfbank İnternet Bankacılığı üzerinden, ATM ve şubelerinden kol |

**2)** Öğrenci bilgi sisteminden Genel İşlemler sekmesi tıklanır açılan sekmeden Özlük Bilgileri tıklanarak ilgili kısımlar doldurulur. (Cep Telefonu, E-Posta vb.) Kaydet işlemi yapılır.

| AND THE REAL                   | ≡ 2021-2022 Gūz                 |                                               |                               |                                                          |                |
|--------------------------------|---------------------------------|-----------------------------------------------|-------------------------------|----------------------------------------------------------|----------------|
| Necmettin Erbaran Üniversitesi | E-Posta adresiniz YÖK 'ün 26.03 | 3.2021 tarihli E-19924119-710.99-23170 sayılı | yazısı gereğince YÖKSİS bilgi | sistemine aktanlacaktır.                                 |                |
| Öž: 0:1-: C:-1:                | Aile İletişim Bilgileri         |                                               |                               |                                                          |                |
|                                | Adres                           |                                               |                               |                                                          |                |
| Kullanım Kılavuzu              | il                              | Seçiniz 👻                                     | İlçe                          | Seçiniz 💌                                                |                |
| 🗌 Özlük Bilgileri              | Posta Kodu                      |                                               | Telefon                       |                                                          |                |
| Genel Bilgiler                 | (Income Institute Dilation)     |                                               |                               |                                                          |                |
| Akademik Takvim                | ikamet lietişim bilgileri       |                                               |                               |                                                          |                |
| 🗋 Danışman Bilgileri           | Adres                           |                                               | <u>.</u>                      |                                                          |                |
| Alınan Dersler                 | İl                              | Seçiniz 💌                                     | İlçe                          | Seçiniz 🔻                                                | ļ              |
| Program Dersleri               | Posta Kodu                      |                                               | Telefon                       |                                                          |                |
| Sınav Takvimi                  | Diğer İletisim Bilgileri        |                                               | -                             |                                                          |                |
| Ders Programi                  | 1 Cen Telefonu                  |                                               | *(Strang kullanılır) Telefon  | numarası, 0 ile başlamamalıdır ve toplam 10 k            | hane olmalıdır |
| Bölüm Ders Programı            |                                 |                                               |                               |                                                          |                |
| Harç Bilgileri                 | 2.Cep Telefonu                  |                                               |                               |                                                          |                |
| Staj Bilgileri                 | 3.Cep Telefonu                  |                                               |                               |                                                          |                |
| Genel Duyurular                | 1.E-Posta                       |                                               | (1 esta ve 2. E-Posta ad      | resleri şifre hatırla <mark>r</mark> ma için kullanılır) |                |
| Mezuniyet Onay Bilgileri       | 2.E-Posta                       |                                               | Sosyal Medya                  |                                                          |                |
| (t) Ders ve Donem işlemleri    | Web Sayfası                     |                                               | ORCID                         |                                                          |                |
| A VÖKSiS İslamlari             | HES Kodu                        | Son Kullanma Tarihi                           | 5                             |                                                          |                |
| RTR Hazırlık İslemleri         | Üniversite Tarafından Vanılasa  | k Para İadələrində Kullanılacak Panka Pile    | vilori                        |                                                          |                |
| Basvuru Íslemleri              | Panka Adu                       | K Fara ladelerinde Kullanliacak barika bilg   | Suba Adı                      |                                                          |                |
| S Kullanıcı İşlemleri          | Danka Au                        |                                               | Jube Au                       |                                                          |                |
|                                | Şube Kodu                       |                                               | Hesap Numarasi                |                                                          |                |
|                                | IBAN                            | TR                                            | H. Sah. Adı Soyadı            |                                                          |                |
|                                |                                 | 💩 Kaydet                                      |                               |                                                          |                |
|                                |                                 |                                               |                               |                                                          |                |
|                                |                                 |                                               |                               |                                                          |                |
|                                |                                 |                                               |                               |                                                          |                |
|                                |                                 |                                               |                               |                                                          |                |
|                                |                                 |                                               |                               |                                                          |                |
|                                |                                 |                                               |                               |                                                          |                |

3) Fotoğraf eklemek veya fotoğraf güncellemesi için Öğrenci Bilgi Sisteminden Kullanıcı İşlemleri Sekmesinin altında bulunan Fotoğraf Güncelle sekmesi tıklanır. Açılan sayfadan Fotoğraf yüklenir. (Not: Dosya formatı ".JPG" ve boyutu en fazla 2MB olmalıdır.) UYARI: Öğrenci Bilgi Sisteminde fotoğraf bulunmayan öğrenciye kimlik basımı yapılamamaktadır.

|        | Öğrenci - Fotoğraf Güncelleme                                                                                                    |                                   |  |  |
|--------|----------------------------------------------------------------------------------------------------|-----------------------------------|--|--|
| sitesi | Tälip odlan lotojat vesilaikk tiirinde olmaidir.<br>Fotojarl Anay, bağl bulunduğumuz Bölim Selereterliği veya Öğrenci İşleri tarafından yapılmaktadır.<br>Ekleyeceğini: Totojarl resm bağleerde kullanlacağından uygun olmayaa fotojardlar onaşlanmayacaktr. |                                   |  |  |
|        | Not: Dosya formatı ".JPC" ve boyulu fazle 2018 olmalıdır.<br>İşleme devam edebilmeniz için zorunlu olarak fotoğrafınzı güncellemeniz gerekmektedir.                                                                                                    |                                   |  |  |
|        | Mevcut Fotoğraf —                                                                                                    | Talep EdilenFotoğraf —            |  |  |
|        |                                                                                                    |                                   |  |  |
|        |                                                                                                    | Dosya Seç Dosya sepilmedi 💽 Yükle |  |  |
|        |                                                                                                    |                                   |  |  |